#### PROCEDURE D'INSCRIPTION SUR LA LISTE D'ATTENTE COMMUNE DES ORTHOPHONISTES DE LA REUNION

- 1. Se rendre sur le site : <u>https://www.inzee.care/</u>
- 2. Dans la barre de recherche de la page d'accueil, sélectionner « Orthophoniste »
- 3. Cliquer sur le bouton « Je cherche »

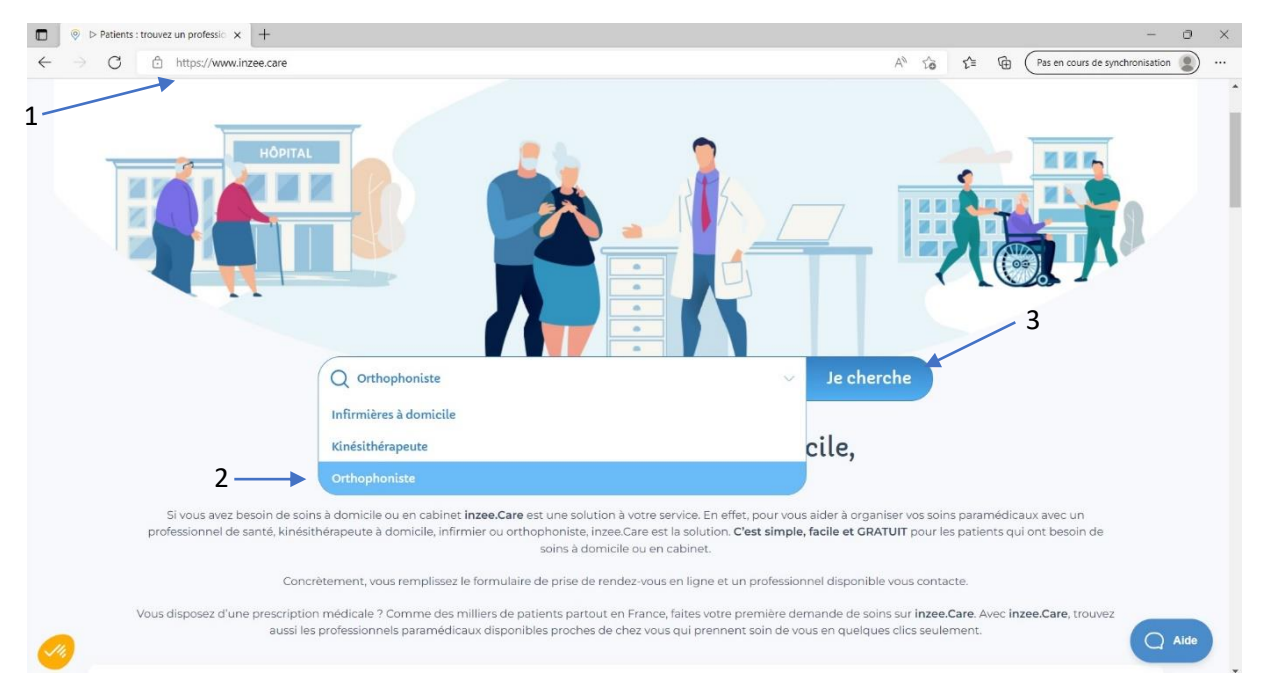

4. La page suivante vous demande de spécifier si vous avez une ordonnance de votre médecin :

#### Prise de rendez-vous avec un orthophoniste

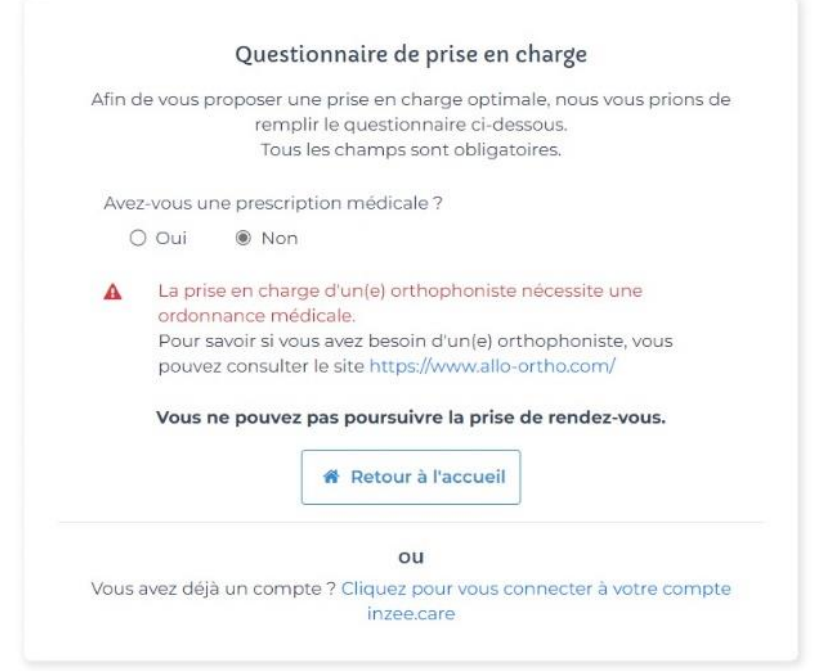

## Si vous n'avez pas de prescription médicale :

Le site vous proposera d'aller sur le site <u>www.allo-ortho.com</u> pour avoir des informations sur le développement du langage et quelques conseils d'orthophoniste Si vous avez une prescription médicale :

- Renseigner la date de l'ordonnance
- Choisir le lieu où vous souhaitez consulter une orthophoniste (proche de votre domicile, de votre lieu de travail ou autre)
- Remplir l'adresse du lieu que vous avez choisi.
- Cliquer sur « Etape suivante »

## Prise de rendez-vous avec un orthophoniste

|                                                                                                    | Afin do                                                     | VOUS                                       | pro                                     | Que                              | stio            | nna            | ire de prise en charge                              |
|----------------------------------------------------------------------------------------------------|-------------------------------------------------------------|--------------------------------------------|-----------------------------------------|----------------------------------|-----------------|----------------|-----------------------------------------------------|
|                                                                                                    | Ann de                                                      | vous                                       | s pro                                   | rei<br>To                        | nplir<br>ous le | le qu<br>s cha | uestionnaire ci-dessous.<br>amps sont obligatoires. |
|                                                                                                    | Avez-                                                       | vous                                       | une                                     | pres                             | cripti          | on m           | nédicale ?                                          |
|                                                                                                    | ۲                                                           | Oui                                        |                                         | ΟN                               | on              |                |                                                     |
|                                                                                                    | Date                                                        | de la                                      | pres                                    | cript                            | ion             |                |                                                     |
|                                                                                                    | 0                                                           | sept. 💊                                    |                                         | ✓ 20                             | 2022            |                | 0                                                   |
|                                                                                                    | L                                                           | м                                          | М                                       | J                                | v               | s              | D                                                   |
|                                                                                                    | 5                                                           | 6                                          | 7                                       | 1                                | 2               | 3              | 4                                                   |
|                                                                                                    | 12                                                          | 13                                         | 14                                      | 15                               | 16              | 17             | 18                                                  |
|                                                                                                    | 19                                                          | 20                                         | 21                                      | 22                               | 23              | 24             | 25                                                  |
|                                                                                                    | 26                                                          | 27                                         | 28                                      | 29                               | 30              |                |                                                     |
|                                                                                                    | Vous :<br>©<br>O<br>Adres<br>Adres<br>Code<br>Code<br>Ville | souh<br>Mor<br>Un a<br>se<br>esse<br>posta | aitez<br>n dor<br>n lieu<br>autre<br>al | : un(e<br>nicile<br>de t<br>lieu | 2) ortl         | noph           | noniste proche de :                                 |
| Vous pouvez également préciser le<br>nom de l'orthophoniste que vous<br>souhaitez consulter, en cliquant oui<br>et en renseignant son nom de famille. | Souha<br>partic                                             | aitez-<br>ulier<br>Oui                     | vous<br>?                               | s prei                           | ndre<br>on      | rend           | ez-vous avec un(e) orthophoniste en                 |
| ATTENTION : votre demande ne sera<br>pas envoyée à d'autres<br>orthophonistes tant que<br>l'orthophoniste choisi n'aura pas<br>répondu                |                                                             |                                            |                                         |                                  |                 | Et             | tape suivante<br>Retour à l'accueil                 |

# 5. Cocher les cases correspondantes au motif de consultation chez l'orthophoniste : (minimum 1 ; maximum 3)

## Prise de rendez-vous avec un orthophoniste

## Sélectionnez ci-dessous le ou les motif(s) de la prise en charge (3 motifs maximum) : Bégaiement Cancer ORL Cognition mathématique Déglutition dysfonctionnelle (liée à l'orthodontie) Difficultés d'alimentation (oralité, fausses routes) Handicap Langage écrit : lecture, orthographe, compréhension écrite Langage oral : articulation, parole, langage, compréhension Pathologie neurodégénérative (Alzheimer, Parkinson, sclérose en plaques, maladie de Charcot...) Pathologie neurologique (accident vasculaire cérébral (AVC), traumatisme crânien, tumeur...) Rééducation vélo-tubo-tympanique Surdité de l'enfant Surdité liée au vieillissement (presbyacousie) Troubles de la voix Troubles du Spectre de l'Autisme Autre

### Etape suivante

<u>Annuler ma demande</u>

6. Cliquer sur « Etape suivante »

### 7. Renseigner vos informations personnelles :

| Civilité   Madame   Nom   Prénom   Prénom   Pour qui prenez-vous ce rendez-vous ?   Pour qui prenez-vous ce rendez-vous ?   Pour qui prenez-vous ce rendez-vous ?   Pour qui prenez-vous ce rendez-vous ?   Pour qui prenez-vous ce rendez-vous ?   Pour qui prenez-vous ce rendez-vous ?   Pour qui prenez-vous ce rendez-vous ?   Pour qui prenez-vous ce rendez-vous ?   Pour qui prenez-vous ce rendez-vous ?   Pour qui prenez-vous ce rendez-vous ?   Date de naissance   Date de naissance   Date de naissance   Numéro de téléphone (fixe ou mobile)   Lorthephonitate doit pouroit vous jeindre pour la prise en charge   Adresse e-mail   Luttraft : si vous avez des précisions à indiquer, merci de les préciser   Circlessous (250 caractères maximum)   Envoyer ma demande                                                                                                    | ann de vous joindre si necessaire.                                                                              | nelles                                                                                                    |
|----------------------------------------------------------------------------------------------------|----------------------------------------------------------------------------------------------------|----------------------------------------------------------------------------------------------------|
| Nm   Prinom   Prinom   Pour qui prenez-vous ce rendez-vous ?   Pour qui prenez-vous ce rendez-vous ?   Pour qui prenez-vous ce rendez-vous ?   Pour qui prenez-vous ce rendez-vous ?   Pour qui prenez-vous ce rendez-vous ?   Pour qui prenez-vous ce rendez-vous ?   Pour qui prenez-vous ce rendez-vous ?   Date de naissance   Image: Statistic de la provide in proche   Date de naissance   Image: Statistic de la provide in proche   Date de naissance   Image: Statistic de la provide in precise in the precise in the precise in the precise in a precise in a pr                                                                                                    | Tous les champs sont obligatoires.                                                                              | Si vous prenez le RDV pour votre enfant ou proche, veuillez renseigner son nom et                                          |
| Nm   Prénom   Pour qui prenez-vous ce rendez-vous ?   Pour qui prenez-vous ce rendez-vous ?   Pour qui pren                                                                                                    | O Madame O Monsieur                                                                                             | prénom, ainsi que SA date de naissance :                                                                                   |
| Prénom   Pour qui prenez-vous ce rendez-vous ?   O Pour moi   Pour qui prenez-vous ce rendez-vous ?   O Pour moi   O Pour moi   O                                                                                                    | Nom                                                                                                    | Pour qui prenez-vous ce rendez-vous ?                                                                                      |
| Prénom   Pour qui prenez-vous ce rendez-vous 7   O Pour moi   O Pour moi   O Pour noi   O Pour noi   Numéro de téléphone (fixe ou mobile)   Untropheniste doit pouvelr vous joindre pour la prise en charge   Adresse e-mail   Untropheniste doit pouvelr vous joindre pour la prise en charge   Recuttatif : si vous avez des précisions à indiquer, merci de les préciser ci-dessous (250 caractères maximum)                                                                                                    |                                                                                                    | O Pour moi O Pour un proche                                                                                                |
| Pour qui prenez-vous ce rendez-vous ?   Pour noi   Pour noi   Petron du proche     Date de naissance     Prénom du proche   Date de naissance du proche     Det de naissance du proche     Det de naissance du proche     Det de naissance du proche     Det de naissance du proche     Det de naissance du proche     Det de naissance du proche     Det de naissance du proche     Det de naissance du proche     Det de naissance du proche     Det de naissance du proche     Det de naissance du proche     Det de naissance du proche     Det de tribéphoniste doit pouveit vous joindre pour la prise en charge     Adresse e-mail     Det obsphoniste doit pouveir vous joindre pour la prise en charge     Adresse e-mail     Det obsphoniste doit pouveir vous joindre pour la prise en charge     Adresse e-mail     Det obsphoniste doit pouveir vous joindre pour la prise en charge     Adresse obsphoniste doit pouveir vous joindre pour la prise en charge     Adresse obsphoniste doit pouveir vous joindre pour la prise en charge     Adresse Up obsphoniste doit pouveir vous joindre pour la prise en charge     Adresse Up obsphoniste doit pouveir vous joindre pour la prise en charge     Adresse Up obsphoniste doit pouveir vous joindre pour la prise en charge <td>Prénom</td> <td>Nom du proche</td>                                                                                                    | Prénom                                                                                                    | Nom du proche                                                                                                    |
| Pour qui prenez-vous ce rendez-vous ?   O Pour moi   O Pour moi <t< td=""><td></td><td></td></t<>                                                                                                    |                                                                                                    |                                                                                                    |
| Pour qui prenez-vous ce rendez-vous?   O Pour moi   Date de naissance     Image: Image: I                                            |                                                                                                    | Prénom du proche                                                                                                    |
| Date de naissance     Image: Image: Image        | Pour qui prenez-vous ce rendez-vous ?     O Pour un proche                                                      | ▶                                                                                                    |
| Date de naissance         I sept. v 2022 v 0         L M M 3 V S D         S G 7 8 9 10 11         12 3 4 5 5 6 7 8 9 10 11         19 20 2 2 2 2 3 2 4 2 3         Zez 2 2 3 2 4 2 3         Numéro de téléphone (fixe ou mobile)         Lorthophoniste doit pouvoir vous joindre pour la prise en charge         Adresse e-mail         Lorthophoniste doit pouvoir vous joindre pour la prise en charge         Facultatif : si vous avez des précisions à indiquer, merci de les préciser ci-dessous (250 caractères maximum)         Image: Resource (250 caractères maximum)         Image: Resource (250 caractères maximum)                                                                                                    | O Pour mor                                                                                                    | Date de naissance du proche                                                                                                |
| sept. 2022   i i   i i <td>Date de naissance</td> <td>• sent v 2022 v •</td>                                                                                                    | Date de naissance                                                                                               | • sent v 2022 v •                                                                                                    |
| L       M       M       J       V       S       D         1       2       3       4       D       V       S       D         1       2       3       4       D       D <td>• sept. • 2022 • •</td> <td></td>                                                                                                    | • sept. • 2022 • •                                                                                              |                                                                                                    |
| Image: Solution of the second of the second of the seco | LMMJVSD                                                                                                    |                                                                                                    |
| S 6 7 8 9 10 11   12 13 14 15 16 17 18   19 20 21 22 23 24 25   26 27 28 29 30 20 21 22 23 24 25   26 27 28 29 30 20 21 22 23 24 25   26 27 28 29 30 30 20 21 22 23 24 25   26 27 28 29 30 30 20 21 22 23 24 25   26 27 28 29 30 30 20 21 22 23 24 25   26 27 28 29 30 30 30 30 30 30   27 28 29 30 30 30 30 30   20 20 20 20 20 20 20 20 20 20 20 20 20 20 20 20 20 20 20 20 20 20 20 20 20 20 20 20 20 20 20 20 20 20 20 20 20 20 20 20 20 20 20 20 20 20 20 20 20 20 20 20 20 20 20 20 20 20 20 20 20 20 20 20 <t< td=""><td></td><td>5 6 7 8 9 10 11</td></t<>                                                                                                    |                                                                                                    | 5 6 7 8 9 10 11                                                                                                    |
| 12       13       14       15       16       17       18         19       20       21       22       23       24       25         26       27       28       29       30       30         Numéro de téléphone (fixe ou mobile)         L'orthophoniste doit pouvoir vous joindre pour la prise en charge       Adresse e-mail         Adresse e-mail       J'atteste être le tuteur légal de la personne de la personne adulte qui n'e pas en capacité de faire cette demande de prise en charge         Facultatif : si vous avez des précisions à indiquer, merci de les préciser ci-dessous (250 caractères maximum)       #         Envoyer ma demande       #                                                                                                    | 5 6 7 8 9 10 11                                                                                                 | 12 13 14 15 16 17 18                                                                                                    |
| 19       20       21       22       23       24       25         Numéro de téléphone (fixe ou mobile)                                                                                                    | 12 13 14 15 16 17 18                                                                                            | 19 20 21 22 23 24 25                                                                                                    |
| 26 27 28 29 30   Numéro de téléphone (fixe ou mobile)   L'orthophoniste doit pouvoir vous joindre pour la prise en charge Adresse e-mail L'orthophoniste doit pouvoir vous joindre pour la prise en charge Facultatif : si vous avez des précisions à indiquer, merci de les préciser ci-dessous (250 caractères maximum) Envoyer ma demande                                                                                                    | 19 20 21 22 23 24 25                                                                                            | 26 27 28 29 30                                                                                                    |
| Numéro de téléphone (fixe ou mobile)   L'orthophoniste doit pouvoir vous joindre pour la prise en charge   Adresse e-mail   L'orthophoniste doit pouvoir vous joindre pour la prise en charge   Facultatif : si vous avez des précisions à indiquer, merci de les préciser ci-dessous (250 caractères maximum)                                                                                                    | 26 27 28 29 30                                                                                                  | Puis cocher la case pour attester que vous é                                                                               |
| Numero de telephone (fixe ou mobile)                                                                                                    |                                                                                                    | le tuteur légal ou la personne de confiance                                                                                |
| L'orthophoniste doit pouvoir vous joindre pour la prise en charge Adresse e-mail L'orthophoniste doit pouvoir vous joindre pour la prise en charge Facultatif : si vous avez des précisions à indiquer, merci de les préciser ci-dessous (250 caractères maximum)                                                                                                    | Numero de telephone (fixe ou mobile)                                                                            |                                                                                                    |
| L'orthophoniste doit pouvoir vous joindre pour la prise en charge Adresse e-mail L'orthophoniste doit pouvoir vous joindre pour la prise en charge Facultatif : si vous avez des précisions à indiquer, merci de les préciser ci-dessous (250 caractères maximum)  Envoyer ma demande                                                                                                    |                                                                                                    | J'atteste être le tuteur légal de la personne mineure concer<br>ou la personne de confiance de la personne adulte qui n'es |
| Adresse e-mail  L'orthophoniste doit pouvoir vous joindre pour la prise en charge  Facultatif : si vous avez des précisions à indiquer, merci de les préciser ci-dessous (250 caractères maximum)  Envoyer ma demande                                                                                                    | L'orthophoniste doit pouvoir vous joindre pour la prise en charge                                               | pas en capacité de faire cette demande de prise en charge                                                                  |
| L'orthophoniste doit pouvoir vous joindre pour la prise en charge Facultatif : si vous avez des précisions à indiquer, merci de les préciser ci-dessous (250 caractères maximum)                                                                                                    | Adresse e-mail                                                                                                  |                                                                                                    |
| L'orthophoniste doit pouvoir vous joindre pour la prise en charge Facultatif : si vous avez des précisions à indiquer, merci de les préciser ci-dessous (250 caractères maximum)                                                                                                    |                                                                                                    |                                                                                                    |
| Facultatif : si vous avez des précisions à indiquer, merci de les préciser<br>ci-dessous (250 caractères maximum)                                                                                                    | L'orthophoniste doit pouvoir vous joindre pour la prise en charge                                               |                                                                                                    |
| ci-dessous (250 caractères maximum)                                                                                                    |                                                                                                    | er                                                                                                    |
| Envoyer ma demande                                                                                                    | Facultatif : si vous avez des précisions à indiquer, merci de les précis                                        |                                                                                                    |
| Envoyer ma demande                                                                                                    | Facultatif : si vous avez des précisions à indiquer, merci de les précis<br>ci-dessous (250 caractères maximum) |                                                                                                    |
| Envoyer ma demande                                                                                                    | Facultatif : si vous avez des précisions à indiquer, merci de les précis<br>ci-dessous (250 caractères maximum) |                                                                                                    |
| Envoyer ma demande                                                                                                    | Facultatif : si vous avez des précisions à indiquer, merci de les précis<br>ci-dessous (250 caractères maximum) |                                                                                                    |
| Envoyer ma demande                                                                                                    | Facultatif : si vous avez des précisions à indiquer, merci de les précis<br>ci-dessous (250 caractères maximum) | <i>k</i>                                                                                                    |
|                                                                                                    | Facultatif : si vous avez des précisions à indiquer, merci de les précis<br>ci-dessous (250 caractères maximum) | *                                                                                                    |

8. Cliquer sur « Envoyer ma demande »

9. Une page s'ouvre pour vous signifier que votre demande est envoyée.

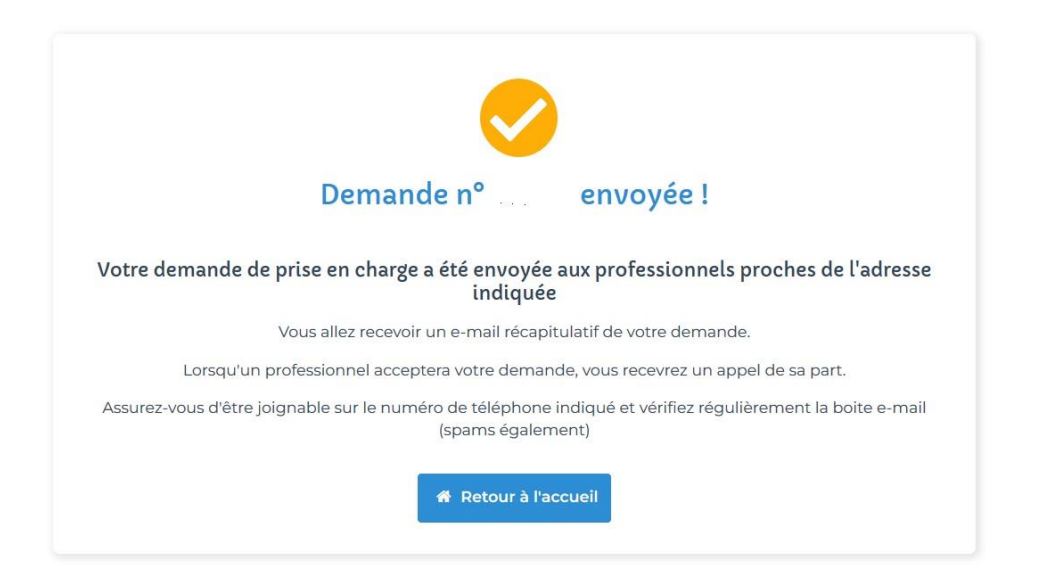

- 10. A l'adresse mail que vous avez indiquée, vous recevrez un mail pour vous proposer de créer un mot de passe. Vous pourrez ainsi créer un compte Inzee Care pour accéder à l'historique de vos demandes. Il vous suffit de cliquer sur le bouton « Créer un mot de passe »
- 11. Une fois le mot de passe créé, vous accéderez à votre espace en ligne :

| Le professionnel de samé à prosimité        | Accuel                                                     | Mes demandes | Prénom NOM 🖕 | Nouvelle demande |  |
|---------------------------------------------|------------------------------------------------------------|--------------|--------------|------------------|--|
| Votre cercle de soin  Nouveau professionnet | Vous n'avez encore ajouté personne à votre cercle de soin. |              |              |                  |  |

12. En cliquant en haut, à droite sur « Mes demandes », vous pourrez consulter vos demandes :

| ) www.inzee.<br>Le professionnel de santé à | proximité                                                           |                                                  |              |     |              |    |              | Accueil | Mes demandes   | Prénom NOM 🖕 | Nouvelle demande | ሳ |
|---------------------------------------------|---------------------------------------------------------------------|--------------------------------------------------|--------------|-----|--------------|----|--------------|---------|----------------|--------------|------------------|---|
|                                             | Historia Toutes mes demand Afficher 25 rés Affichage de l à l sur l | <b>ue de</b><br>es de soins<br>ltats<br>ésultats | mes demande  | S   |              |    |              | Reche   | rcher :        | ٩            |                  |   |
|                                             | ↓ N° demande                                                        | 11                                               | Date demande | ti. | Type de soin | 11 | Date de soin | †↓      | Action         |              |                  |   |
|                                             | N*000000                                                            |                                                  | 00/00/0000   |     | orthophonie  |    | 00/00/0000   |         | Annuler la der | nande        |                  |   |
|                                             | Affichage de 1 à 1 sur 1                                            | ésultats                                         |              |     |              |    |              |         |                |              |                  |   |

#### **ATTENTION !**

Tous les 3 mois, il vous faudra reconfirmer votre demande pour rester sur la liste d'attente. Un mail vous sera envoyé à ce moment-là.